# Como coletar despejo de despejo e thread de heap do CVP VXML Server

## Contents

Introduction Prerequisites Requirements Componentes Utilizados Problema Troubleshoot Etapas para obter o despejo de heap Etapas para obter o despejo de thread

# Introduction

Este documento descreve como coletar despejo de Heap e despejo de Thread para Tomcat do Cisco Customer Voice Portal (CVP) Voice eXtensible Markup Language Server (VXML).

# Prerequisites

### Requirements

A Cisco recomenda que você tenha conhecimento destes tópicos:

- CVP
- CVP VXML Server
- Aplicações VXML do CVP

### **Componentes Utilizados**

As informações neste documento são baseadas nestas versões de software e hardware:

- CVP versão 11.5
- CVP VXML Server 11.5

The information in this document was created from the devices in a specific lab environment. Todos os dispositivos usados neste documento iniciaram com uma configuração limpa (padrão). Se a rede estiver ativa, certifique-se de que você entenda o impacto potencial de qualquer comando.

# Problema

Cenário 1. Ao monitorar o desempenho do VXML Server, você descobriu que ele usa 4 GB de

memória. Você gostaria de saber a causa raiz do vazamento de memória antes que ele trave.

Cenário 2. Ao monitorar o VXML Server, você descobriu que o servidor VXML usa segmentos altos (~ 500), o que é bastante incomum. Você gostaria de saber como analisar o uso do thread e descobrir o estado do thread e o componente/aplicativo que leva mais threads.

Por exemplo: O VXML Tomcat consome 4,5 GB de memória total, como mostrado na imagem.

|                   |             |       |         | Ta       | isk Manager  |     |             |                     |   |
|-------------------|-------------|-------|---------|----------|--------------|-----|-------------|---------------------|---|
| File Opti         | ons View    |       |         | -74      |              |     |             |                     |   |
| Processes         | Performance | Users | Details | Services |              |     |             |                     |   |
| Name              |             | PID   | Status  |          | User name    | CPU | Memory (p   | Description         | ^ |
| tomcat8.exe       |             | 8092  | Running |          | UCCE.Install | 00  | 4,385,852 K | Commons Daemon      |   |
| tomcat8.exe       |             | 9220  | Runn    | ing      | SYSTEM       | 00  | 728,440 K   | Commons Daemon      |   |
| tomcat8.exe       |             | 7696  | Running |          | SYSTEM       | 00  | 301,740 K   | Commons Daemon      |   |
| notepad.exe       |             | 17020 | Running |          | dutta_1247   | 00  | 210,072 K   | Notepad             |   |
| explorer.exe      |             | 1480  | Running |          | V_256454     | 00  | 166,524 K   | Windows Explorer    |   |
| 🍰 java.exe        |             | 6936  | Running |          | SYSTEM       | 00  | 162,844 K   | Java(TM) Platform S |   |
| splunkd.exe       |             | 1676  | Running |          | SYSTEM       | 00  | 102,840 K   | splunkd service     |   |
| svchost.exe       |             | 2400  | Running |          | NETWORK      | 00  | 84,012 K    | Host Process for Wi |   |
| ServerManager.exe |             | 12840 | Running |          | Gupta_237    | 00  | 52,416 K    | Server Manager      |   |
|                   |             | 345.6 | -       |          |              |     | FO 704 11   | 1                   |   |

Memória VXML a 4,5 GB

## Troubleshoot

#### Etapas para obter o despejo de heap

Etapa 1. Faça o download da versão JDK semelhante à versão instalada no CVP

```
C:\Cisco\CVP\jre\bin>java -version
java version "1.7.0_51"
Java(TM) SE Runtime Environment (build 1.7.0_51-b13)
Java HotSpot(TM) Client VM (build 24.51-b03, mixed mode)
Etapa 2. Copie o JDK do desktop para o servidor CVP.
```

Download windows JDK exe Open with 7-Zip Dump contents into a directory %JDK-EXE% cmd: cd %JDK-EXE%.rsrc\1033\JAVA\_CAB10 cmd: extrac32 111 Now have a tools.zip in directory, open it in 7-Zip Extract contents into a new directory %JDK-VERSION% cmd: cd %JDK-VERSION% cmd: for /r %x in (\*.pack) do .\bin\unpack200 -r "%x" "%~dx%~px%~nx.jar"

#### Note: Basta baixar o JDK de

<u>http://www.oracle.com/technetwork/java/javaee/downloads/index.html</u> e instalar o EXE na pasta local e copiar o JDK de sua máquina local para o CVP .

Etapa 3. Colete o ID do processo (PID) do servidor VXML do Gerenciador de tarefas.

| Task Manager          |       |                  |            |     |           |                      |     | 0              | tomcat7 Properties                                  |  |  |
|-----------------------|-------|------------------|------------|-----|-----------|----------------------|-----|----------------|-----------------------------------------------------|--|--|
| File Options View     |       |                  |            |     |           |                      |     | General Com    | patibility   Security   Details   Previous Versions |  |  |
| Processes Performance | Users | Details Services |            |     |           |                      |     |                |                                                     |  |  |
| Name *                | PID   | Status           | User name  | CPU | Memory (p | Description          | ~   | 10             | tomcat7                                             |  |  |
| svchost.exe           | 540   | Running          | NETWORK    | 00  | 2,124 K   | Host Process for Wi  |     |                | a na na na na na na na na na na na na na            |  |  |
| svchost.exe           | 668   | Running          | LOCAL SE   | 00  | 9,684 K   | Host Process for Wi  |     | Type of file:  | Application (.exe)                                  |  |  |
| svchost.exe           | 700   | Running          | SYSTEM     | 00  | 10,896 K  | Host Process for Wi  |     | Description:   | Commons Daemon Service Runner                       |  |  |
| svchost.exe           | 736   | Running          | LOCAL SE   | 00  | 3,316 K   | Host Process for Wi  |     | -              |                                                     |  |  |
| svchost.exe           | 844   | Running          | NETWORK    | 00  | 5,104 K   | Host Process for Wi  |     | Location:      | C:\Cisco\CVP\VXMLServer\Tomcat\bin                  |  |  |
| sychost.exe           | 980   | Running          | LOCAL SE   | 00  | 4,364 K   | Host Process for Wi  |     | Gaa.           | 75.5 KB (77.212 butes)                              |  |  |
| svchost.exe           | 552   | Running          | SYSTEM     | 00  | 2,700 K   | Host Process for Wi  |     | 5460.          | roto no (rrtone opera)                              |  |  |
| svchost.exe           | 1264  | Running          | SYSTEM     | 00  | 2,836 K   | Host Process for Wi  |     | Size on disk:  | 76.0 KB (77.824 bytes)                              |  |  |
| svchost.exe           | 1344  | Running          | SYSTEM     | 00  | 3,048 K   | Host Process for Wi  |     |                |                                                     |  |  |
| svchost.exe           | 1520  | Running          | NETWORK    | 00  | 37,160 K  | Host Process for Wi  |     | Created:       | Friday, May 5, 2017, 7:53:10 PM                     |  |  |
| svchost.exe           | 960   | Running          | NETWORK    | 00  | 784 K     | Host Process for Wi  |     | Modfied:       | Tuesday, January 17, 2012, 9:53:46 AM               |  |  |
| System                | 4     | Running          | SYSTEM     | 00  | 28 K      | NT Kernel & System   |     |                |                                                     |  |  |
| System Idle Process   | 0     | Running          | SYSTEM     | 98  | 4 K       | Percentage of time t |     | Accessed:      | Enday, May 5, 2017, 7:53:10 PM                      |  |  |
| System interrupts     | -     | Running          | SYSTEM     | 02  | 0 K       | Deferred procedure   | - 1 | - Conservation |                                                     |  |  |
| taskhostex.exe        | 3920  | Running          | Administra | 00  | 1,904 K   | Host Process for Wi  |     | Attributes:    | Read-only Hidden Advanced                           |  |  |
| Taskmgr.exe           | 7688  | Running          | Administra | 00  | 9,060 K   | Task Manager         |     |                |                                                     |  |  |
| tomcat7.exe           | 728   | Running          | SYSTEM     | 00  | 156,796 K | Commons Daemon       |     |                |                                                     |  |  |
| tomcat7.exe           | 1308  | Running          | SYSTEM     | 00  | 446,164 K | Commons Daemon       | =   |                |                                                     |  |  |
| tomcat7.exe           | 1368  | Running          | SYSTEM     | 00  | 250,960 K | Commons Daemon       |     |                |                                                     |  |  |
| wininit.exe           | 356   | Running          | SYSTEM     | 00  | 552 K     | Windows Start-Up A   |     |                | OK Crand Link                                       |  |  |
| winlogon.exe          | 384   | Running          | SYSTEM     | 00  | 752 K     | Windows Logon Ap     |     |                | OK Cance Appy                                       |  |  |
| winlogon.exe          | 3716  | Running          | SYSTEM     | 00  | 808 K     | Windows Logon Ap     |     | -              |                                                     |  |  |
| 🚯 wrapper.exe         | 1076  | Running          | SYSTEM     | 00  | 964 K     | wrapper              | *   |                |                                                     |  |  |
| C Equer details       |       |                  |            |     |           | Endtack              | 1   |                |                                                     |  |  |

Etapa 4. Execute este comando para coletar HeapDump. ( Ex: jmap -dump:file=vxml.hprof <PID OF TOMCAT Instance).

C:\jdk1.7.0\_80\jdk1.7.0\_80\bin>jmap -dump:file=vxml.hprof 1308 Dumping heap to C:\jdk1.7.0\_80\jdk1.7.0\_80\bin\vxml.hprof ... Heap dump file created

C:\jdk1.7.0\_80\jdk1.7.0\_80\bin>

| N I 🕞 🚯 = I     |                                      | bin                     |                    |            |     |            | ×      |
|-----------------|--------------------------------------|-------------------------|--------------------|------------|-----|------------|--------|
| File Home Sha   | re View                              |                         |                    |            |     |            | × (    |
| € 🕘 + ↑ 📕 +     | This PC 🔸 Local Disk (C:) 🔸 jdk1.7.0 | _80 ⊧ jdk1.7.0_80 ⊧ bin |                    |            | ~ C | Search bin | م<br>ر |
| 🔆 Favorites     | Name                                 | Date modified           | Туре               | Size       |     |            | -      |
| E Desktop       | vxml.hprof                           | 9/13/2017 12:22 AM      | HPROF File         | 252,628 KB |     |            |        |
| 😹 Downloads     | appletviewer                         | 6/8/2017 3:23 PM        | Application        | 16 KB      |     |            |        |
| 🔢 Recent places | 📰 apt                                | 6/8/2017 3:23 PM        | Application        | 16 KB      |     |            |        |
|                 | 🗟 beanreg.dll                        | 6/8/2017 3:23 PM        | Application extens | 40 KB      |     |            |        |
| ় This PC       | extcheck                             | 6/8/2017 3:23 PM        | Application        | 16 KB      |     |            |        |

Nota: O seu hProf é criado e é possível copiar para o sistema local e monitorar offline.

#### Etapas para obter o despejo de thread

A coleta de despejo de segmentos é relativamente fácil em comparação com o despejo de heap.

Etapa 1. Conecte-se ao CVP VXML Server em <CVP VXML Server>:9696 (9696 é a porta JMX padrão para VXML Server) que usa jVisualVM.

Etapa 2. Clique com o botão direito do mouse em JXM Connection e Collect Thread Dump.

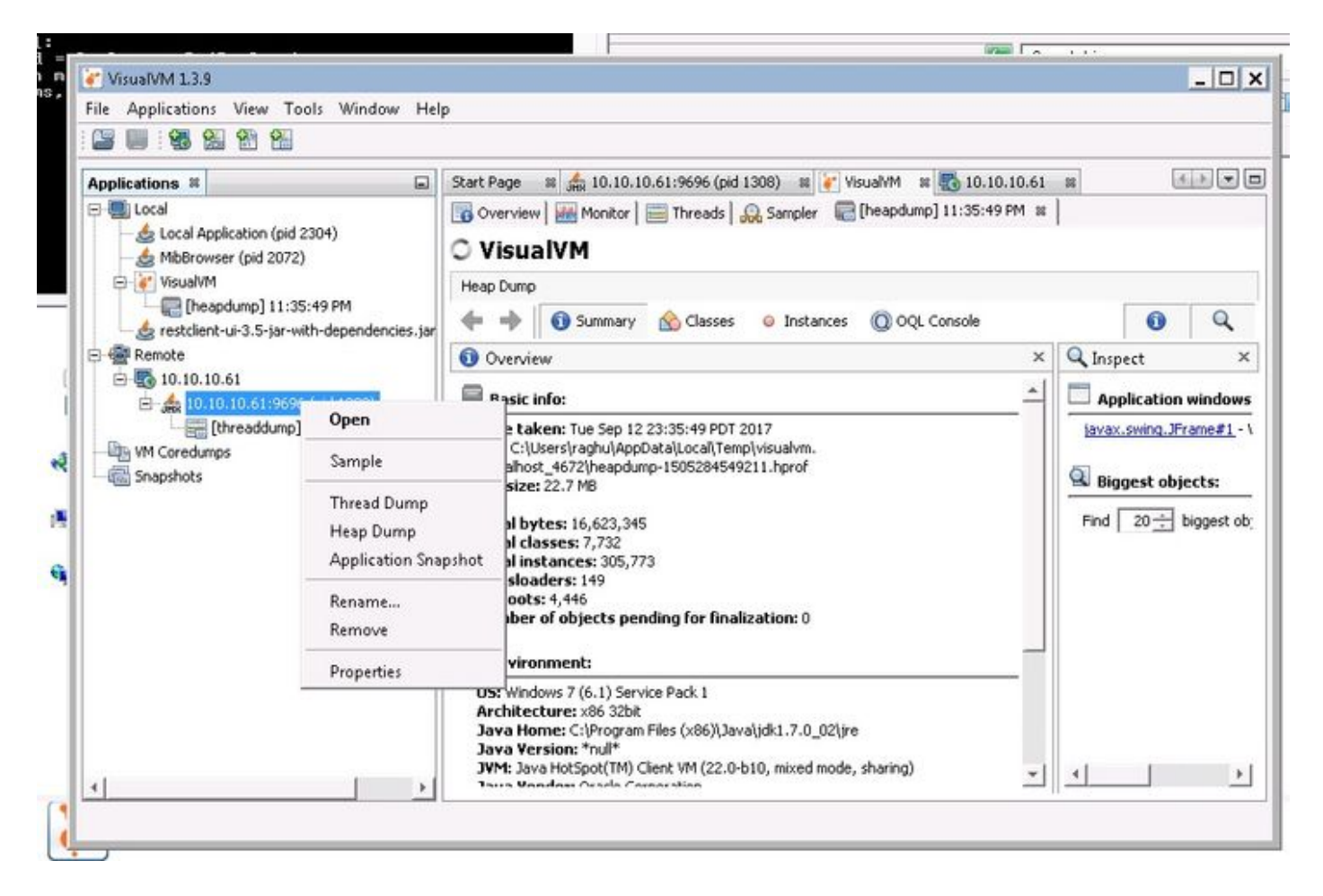

Etapa 3. Aqui, o despejo de thread foi despejado no servidor remoto, onde pode ser salvo como um arquivo e usado para análise posterior.